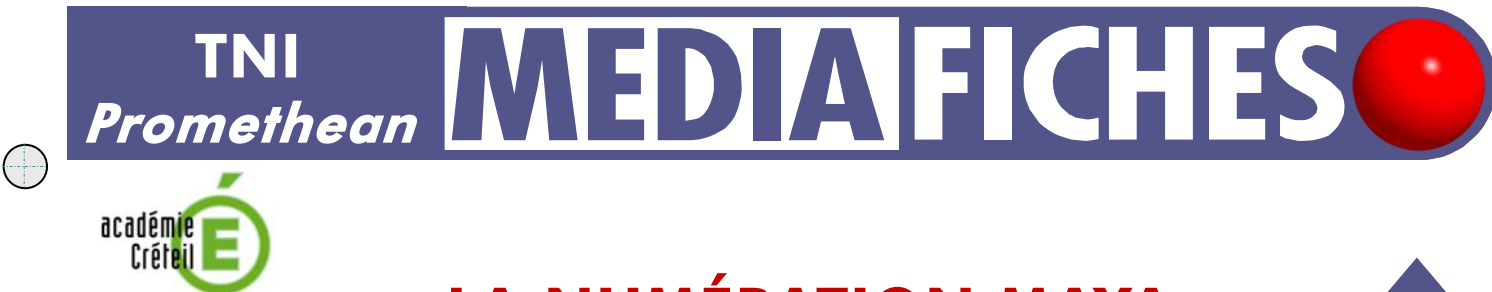

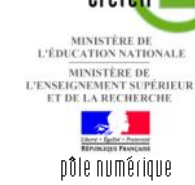

## LA NUMÉRATION MAYA

## Copie à l'infini et... le compte est bon

Les élèves viennent au tableau compléter les écritures manquantes, en plaçant les signes appropriés dans les emplacements vides, grâce à la fonction *Faire glisser une copie* du logiciel *ActivInspire*.

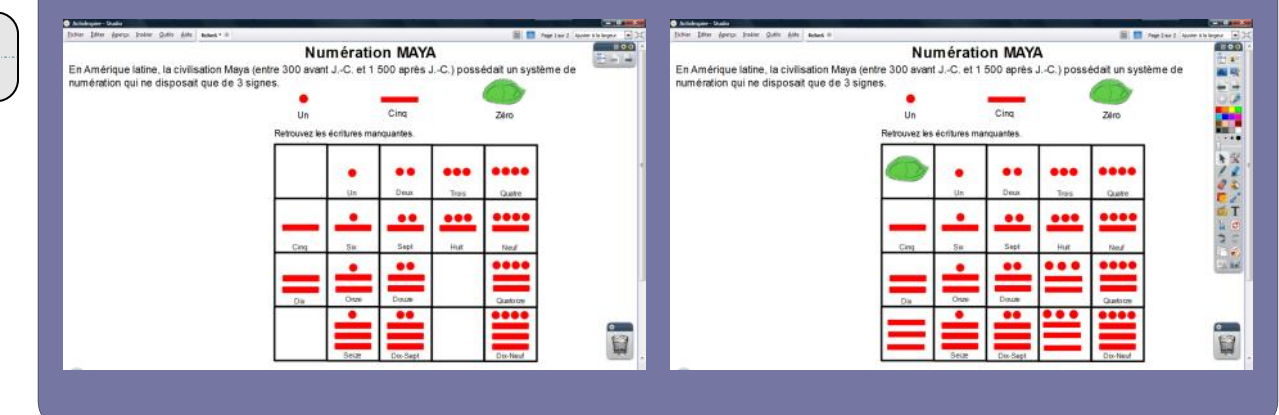

| Outils utilisés                       | 5   |
|---------------------------------------|-----|
| Forme                                 | 5   |
| Insérer un média<br>depuis un fichier | No. |
| Sélectionner                          |     |
| Texte                                 | Τ   |
|                                       |     |

| Commandes utilis        | sées     |
|-------------------------|----------|
| Enregistrer sous        | <b>B</b> |
| Faire glisser une copie | ₹        |
| Menu principal          |          |
| Mode Création           | 發        |
| Mode Présentation       | die.     |
| Verrouillé              |          |

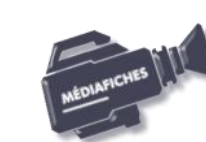

iche 6

## LA RÉALISATION PAS À PAS

Si les *Onglets de document* ne sont pas affichés :

- Dans la palette d'outils, activez le *Menu principal*
- Sélectionnez Aperçu, puis Onglets de document.

| 10 1 1 1 1 G I U                | 1. 12 | # 11 +6 18 | (日日)田  | 3.8 |          |
|---------------------------------|-------|------------|--------|-----|----------|
|                                 | Nu    | mératio    | on MAY | A   |          |
| n Amérique latine, la civilis 🛛 | 2     |            |        |     |          |
|                                 |       |            |        | ••• | ••••     |
|                                 | -     | 389        | Deus   | Tos | Quete    |
|                                 | _     | -          |        |     |          |
|                                 | Girq  | SH         | feet   | ine | heat     |
|                                 | _     | -          |        |     |          |
|                                 | Da    | Oss        | Doute  |     | Quarters |
|                                 |       |            |        |     |          |

|    | Navigateur de propriétés       | F9               |  |  |
|----|--------------------------------|------------------|--|--|
|    | Navigateur d'action            | F10              |  |  |
| I  | Éditer les points de forme     |                  |  |  |
| 4  | Insérer un lien vers un fichie | f                |  |  |
| 8  | Couper                         | Ctrl+X           |  |  |
| 1  | Copier                         | Ctrl+C           |  |  |
| 1  | Coller                         | Ctrl+V<br>Ctrl+D |  |  |
| 3  | Dupliquer                      |                  |  |  |
| <  | Supprimer                      | Suppr            |  |  |
|    | Transformer                    | •                |  |  |
|    | Organiser                      | •                |  |  |
| 9  | Verrouillé                     | Ctrl+Maj+L       |  |  |
| Ę, | Regroupé                       | Ctrl+G           |  |  |
| ¢  | Masqué                         | Ctrl+Maj+I       |  |  |
| 5  | Faire glisser une copie        | Ctrl+Maj+J       |  |  |

Directeur de publication : William Marois recteur de l'académie de Créteil

Directeur de collection : F. Villemonteix Responsables éditoriaux : P. Nadam & M. Narcy Pôle numérique – académie de Créteil http://mediafiches.ac-creteil.fr

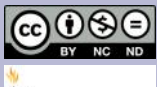

- Lancez le logiciel *ActivInspire*
- Dans les Onglets de document, sélectionnez Ajuster à la largeur.

## 1. Insérez l'image du tableau de numération Maya.

- Dans la palette d'outils *ActivInspire*, cliquez sur l'outil *Insérer un média depuis un fichier*
- Parcourez l'arborescence pour choisir le fichier **carre\_maya.tif** et cliquez sur *Ouvrir*
- Dans la page du *paperboard*, redimensionnez l'image et positionnez-la pour optimiser l'affichage en laissant la place pour le texte de présentation
- Dans la Barre de menu contextuel, sélectionnez le Menu d'édition d'objet
- Cliquez sur Verrouillé.

Ainsi, en mode *Présentation*, l'image du tableau de numération ne risquera pas de bouger, quand les élèves viendront le compléter.

- 2. Écrivez le titre et le texte de présentation.
- Dans la palette d'outils ActivInspire, cliquez sur l'outil Texte
- Dans la barre des attributs du texte, choisissez la police Arial, la taille 20 et Gras
- Tapez le titre : Numération MAYA
- Dans la barre des attributs du texte, choisissez la taille 14 et retirez l'attribut Gras
- Cliquez en dessous du titre, à gauche de l'écran et tapez le texte de présentation
- Le titre et le texte de présentation étant disposés dans la page, vous pouvez les verrouiller.
- 3. Préparez les trois signes (Un, Cinq et Zéro).
- Pour le signe **Zéro**, insérez l'image **tortue.gif**, redimensionnez-la pour qu'elle puisse tenir dans la case correspondante du tableau et placez-la à sa position de départ
- Pour le signe Un, dans la palette d'outils ActivInspire, sélectionnez Forme
- Dans la liste des formes, choisissez un cercle avec comme couleur de remplissage et de bordure un rouge
- Placez le pointeur de souris sur un cercle du tableau de numération Maya et tracez le cercle à la même dimension
- Pour le signe **Cinq**, dans la liste des formes, choisissez un *Rectangle droit*, avec comme couleur de remplissage et de bordure un rouge
- Placez le pointeur de la souris sur un trait rouge du tableau de numération Maya et tracez le rectangle à la même dimension
- Placez le cercle rouge et le trait rouge à leur emplacement de départ, à gauche du signe **Zéro** (la tortue)
- Sélectionnez le premier signe (**Un**)
- Dans la Barre de menu contextuel, sélectionnez le Menu d'édition d'objet
- Cliquez sur Faire glisser une copie
- Répétez l'opération pour les deux autres signes
- En dessous des trois signes, tapez les textes correspondants (**Un**, **Cinq**, **Zéro**) et verrouillez-les
- Sauvegardez votre *paperboard* en sélectionnant, dans la *Barre de menu*, la commande *Fichier Enregistrer sous*.

En partenariat avec

PROMETHEAN